# Guideline ordering process for the assembly and disassembly pass

Status July 2021

1

| Your wa                                       | y to the TicketCen                                                              | ter                                                                                               |                                                                                       |                                                                                  |
|-----------------------------------------------|---------------------------------------------------------------------------------|---------------------------------------------------------------------------------------------------|---------------------------------------------------------------------------------------|----------------------------------------------------------------------------------|
| <ul><li>Via dire</li><li>Or via the</li></ul> | ect link from email from ev<br>he event homepage :                              | /ent team                                                                                         | Kundennummer:<br>Passwort:                                                            |                                                                                  |
|                                               | Rückblick Für Aussteller                                                        | Für Besucher Für Journalisten Newsroom                                                            | Passwort vergessen?  Zeichen anzeigen  Cogin Bitte behandeln Sie Ihre Login-Daten ver | erken.                                                                           |
|                                               | Messemarketing Marketing Services Marketing-Paket Exklusiv-Marketing            | Services am Messegelände                                                                          |                                                                                       | Your <b>login data</b> are included<br>in the stand space<br>confirmation e-mail |
| Due to cur<br>your place<br><b>one mont</b>   | rrent Corona pandem<br>e of residence (private<br>th after the event <b>anc</b> | nic legislation, we are required to<br>e residence). The collected <b>data</b><br>d then deleted. | collect and store<br>will be <b>kept for</b>                                          |                                                                                  |
| Exhibitor<br>therefore<br>stand con           | r <b>passes are also va</b><br>not necessary for pe<br>struction and dismar     | <b>Ilid as assembly and dismantlin</b><br>ersons with an exhibitor pass to a<br>ntling pass.      | <b>ng passes.</b> It is<br>dditionally issue a                                        |                                                                                  |
|                                               |                                                                                 |                                                                                                   |                                                                                       | NÜRNBERG MESSE                                                                   |

# Guideline ordering process for the assembly and disassembly pass

Status July 2021

#### Step 1

Ordering the contingent of assembly and disassembly passes

Before you can register assembly and disassembly passes, you must order them free of charge.

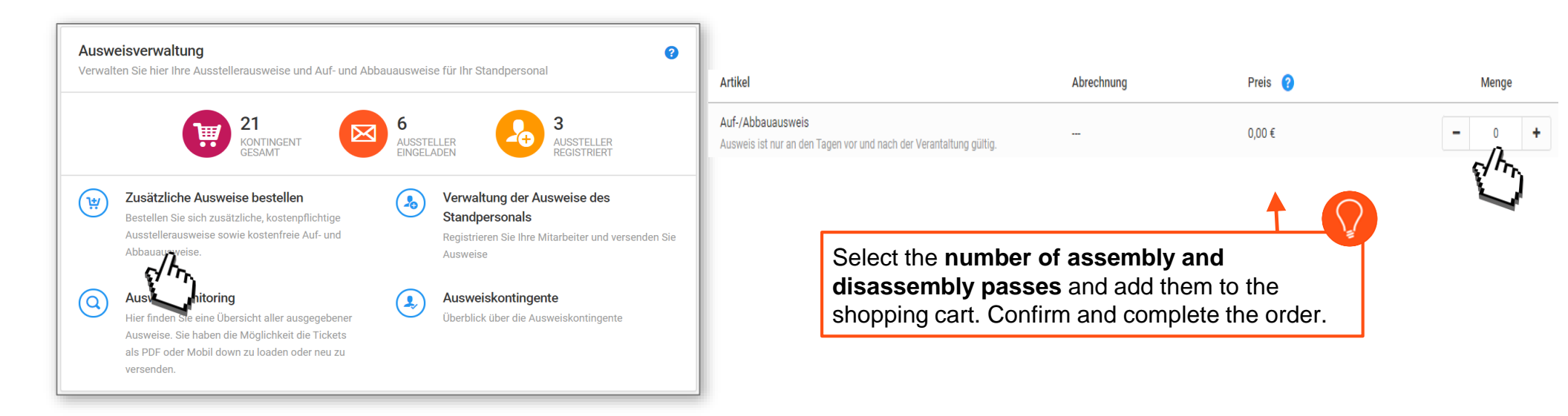

The ordered assembly and disassembly passes will be provided to you within the next minutes

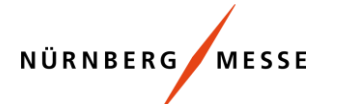

# Guideline ordering process for the assembly and disassembly pass

#### Step 2

Click on "Management of stand personnel badges".

Please note that it may take a few minutes until the badge contingent ordered in step 1 is available.

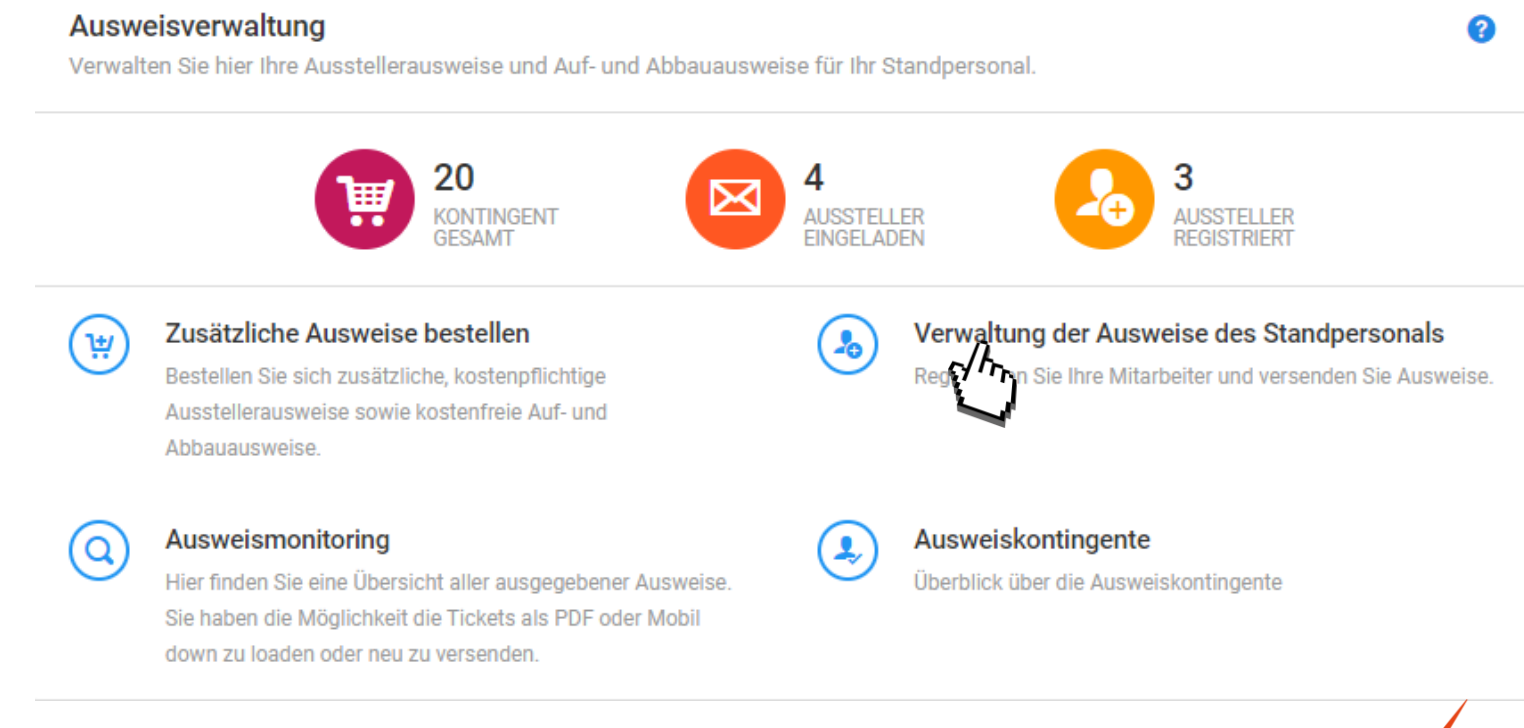

NÜRNBERG / MESS

#### Step 3

Here you can decide whether you want to send a **registration** prompt **by email or receive registration codes** (to send to service providers).

Select the appropriate registration process. Please note that in both cases your service provider has to register himself!

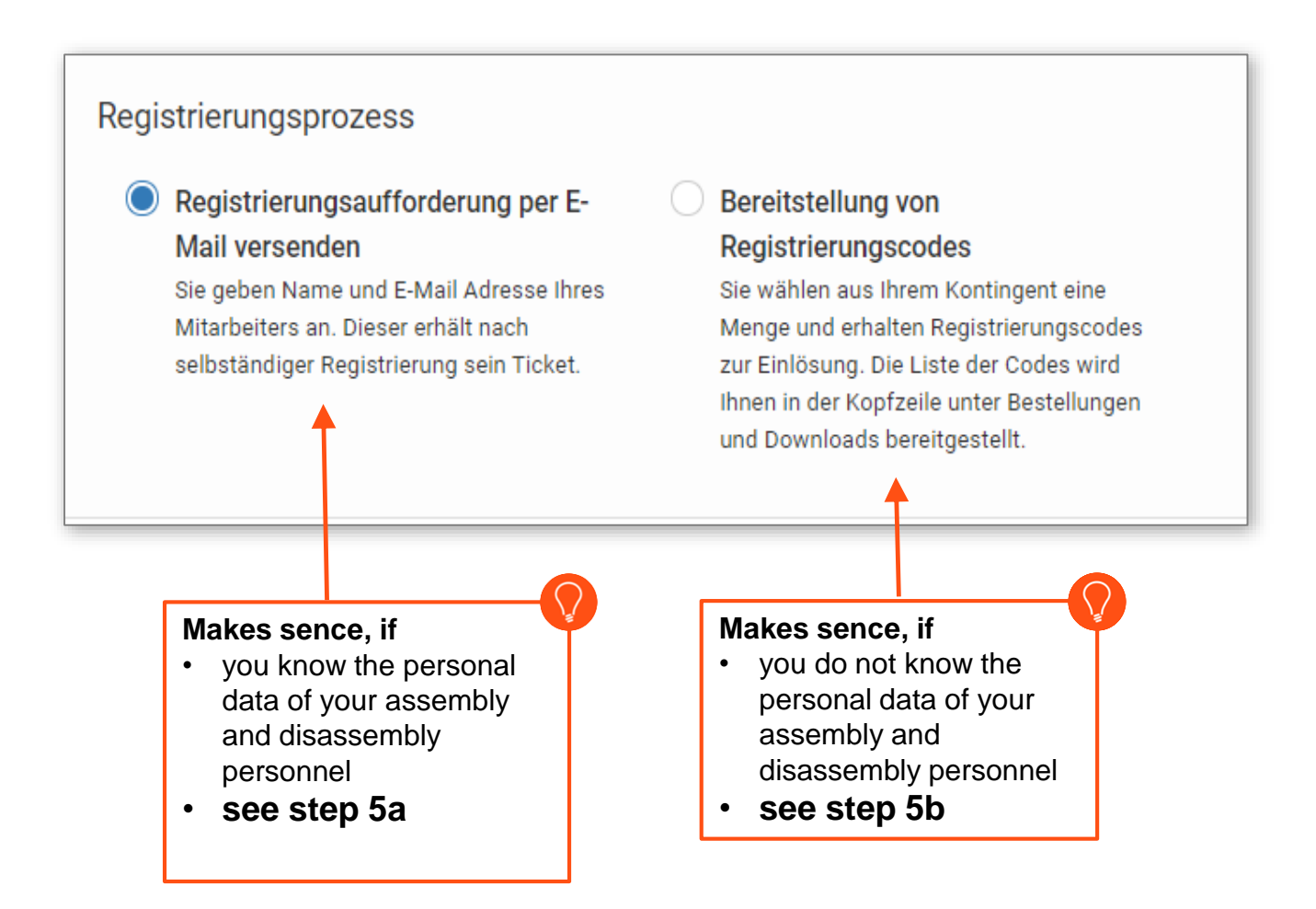

### Badge Management

#### Step 4

Select **type of badge construction/dismantling** and start with registration

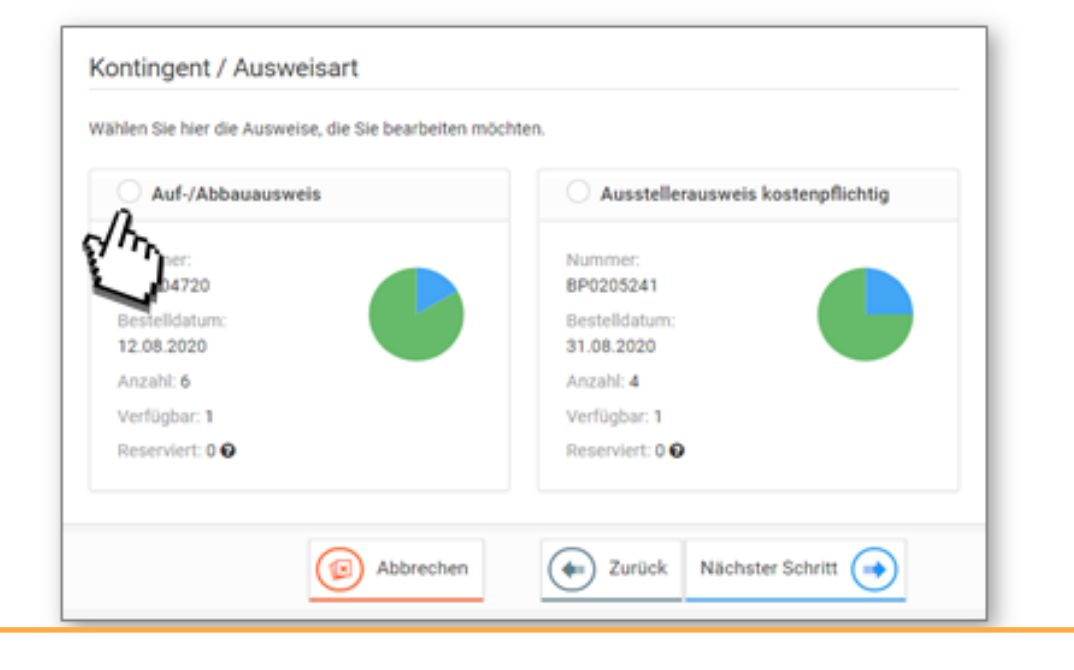

- all assembly and disassembly passes must be personalized
- exhibitor passes are valid during the set-up and dismantling periods

NÜRNBERG MESSE 5

#### **Badge Management**

#### Step 5a– Registration request by e-mail

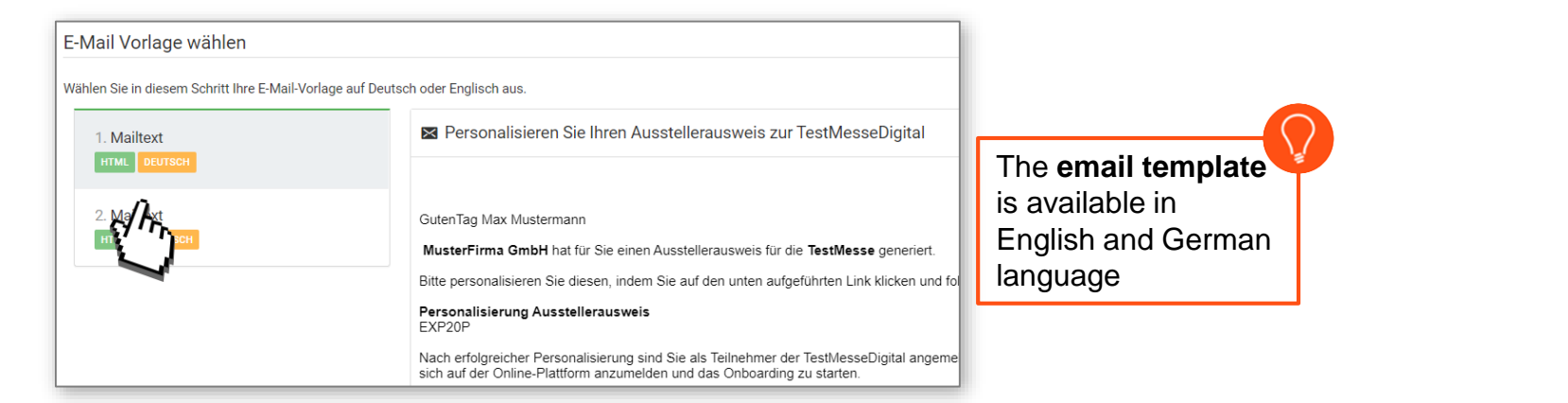

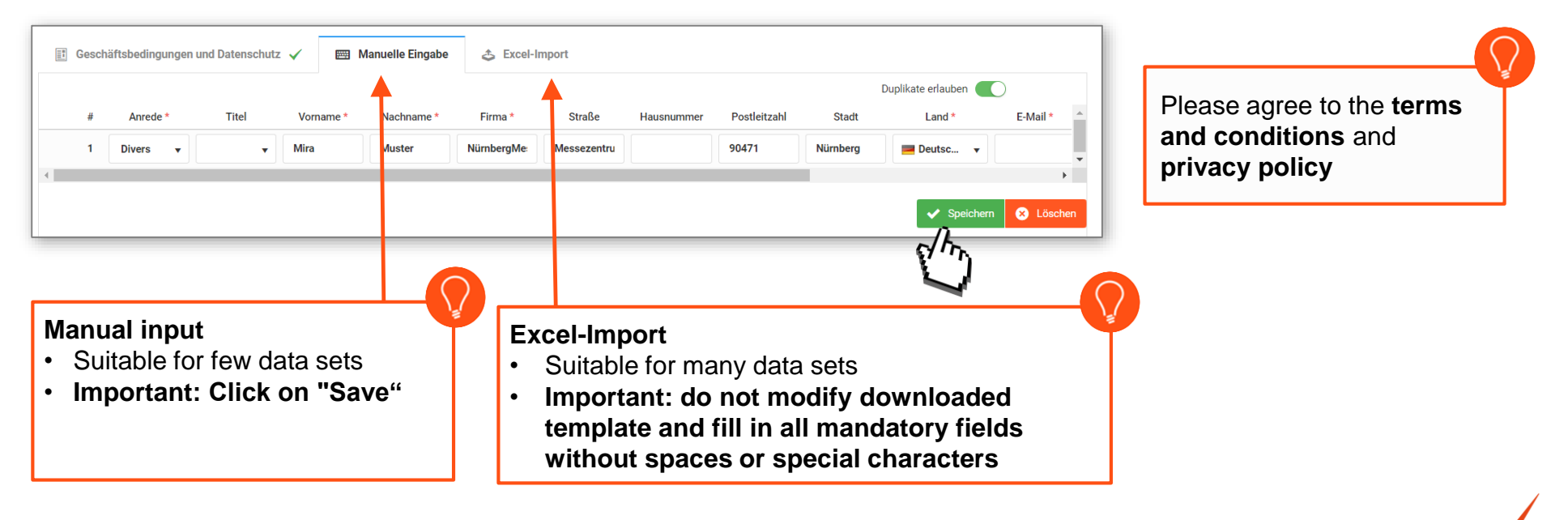

NÜRNBERG MESSE

6

#### Badge Management

**Check** the entered data once again for correctness and then click on **"Finish".** 

| Personendaten 2 |   |      |        |                            |  |  |  |  |
|-----------------|---|------|--------|----------------------------|--|--|--|--|
| ⊘               | 1 | Mira | Muster | ticketcenter.support@nuerr |  |  |  |  |
| ⊘               | 2 | Max  | Muster | ticketcenter.support@nuerr |  |  |  |  |
| _               | _ |      |        | Fertigstellen              |  |  |  |  |

#### Schritt 5b – Bereitstellung von Registrierungscodes

 Select the required quantity of badges

 After completion, the list of registration codes will be available for further dispatch

| Sie wähle | n aus Ihrem Kontingent eine Menge von Tickets                                                                   | Ihr verfügbares, sowie schon genutztes Kontingent wird hier angezeigt und                                                                                                    | aktualisiert. 🗧 Gesamt: 100 | 0 📕 Noch verfügba | ar: 51 📒 Jetzt: 37 |
|-----------|----------------------------------------------------------------------------------------------------|----------------------------------------------------------------------------------------------------|-----------------------------|-------------------|--------------------|
| Menge     | 37                                                                                                    | , And the second second |                             | 88                | Alle auswählen     |
|           |                                                                                                    |                                                                                                    |                             |                   |                    |
| Zusam     | menfassung<br>Fertig! Der Registrierungsvorgang ist nun im Ge<br>Sobald lihre Dokumente bereit sind, können Sie | nge. Je nach Größe der Kampagne kann dies einige Minuten dauern.<br>sie <u>hier</u> herunterladen.                                                                                                    |                             |                   |                    |

In the list you will also find a link that leads directly to the ticket store for ticket personalization.

#### Badge Management

You can then forward the registration codes / links to your set-up and tear-down helpers for registration.

| Registrierungscode | Registrierungslink                            |
|--------------------|-----------------------------------------------|
| BBWTH3J12XVD1T     | https://www.messe-ticket.de/Nuernberg/feuertr |
| BJB3PRN8U2F2TE     | https://www.messe-ticket.de/Nuernberg/feuertr |
| BNS9JQMC3YC2J8     | https://www.messe-ticket.de/Nuernberg/feuertr |
| BPCA4PJGUD1RDP     | https://www.messe-ticket.de/Nuernberg/feuertr |
|                    |                                               |

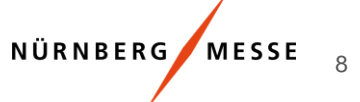

Ich bin Neukunde

Nutzung des vollen

Funktionsumfangs mit einem

#### E

9

# **Badge Management**

#### NürnbergMesse **TicketCenter**

#### **Step 6 - registration**

- If your employee/service provider has received a registration link or code from you, this employee must register himself/herself. It is also possible to do the registration for your employees (see next step).
- > After clicking on the registration link or redeeming the code in the ticket store, each person must be registered individually.
- Here you have the choice to register as a **new customer** or with an existing user account.

| Benutzerkonto                                                                                                    |                                                                                  |
|----------------------------------------------------------------------------------------------------|----------------------------------------------------------------------------------|
| 4                                                                                                    |                                                                                  |
| Bitte geben Sie Ihre persönliche Firmen-E-Mail-Adresse und<br>Log-in Daten können Sie anschließend auch auf der Messe-V | ein von Ihnen gewähltes Passwort an. Mit den hier gewählten<br>Nebsite anmelden. |
| E-Mail *                                                                                                    | Anmeldung über Drittkonten                                                       |
|                                                                                                    | in Anmeldung mit LinkedIn                                                        |
| E-Mail Bestätigung*                                                                                                    | f Anmeldung mit Facebook                                                         |
| Passwort *                                                                                                    | G Anmeldung mit Google                                                           |
|                                                                                                    | X Anmeldung mit Xing                                                             |
| Passwort Bestätigung*                                                                                                   |                                                                                  |
| 🚑 Registrieren                                                                                                    |                                                                                  |

Ich habe ein Benutzerkonto

einloggen /

Mit E-Mail-Adresse und Passwort

#### **Badge Management**

10

If you want to **redeem codes for your colleagues**, you can do so in the following step: **Please note**: You must confirm the privacy and have knowledge about the personal data of your colleagues

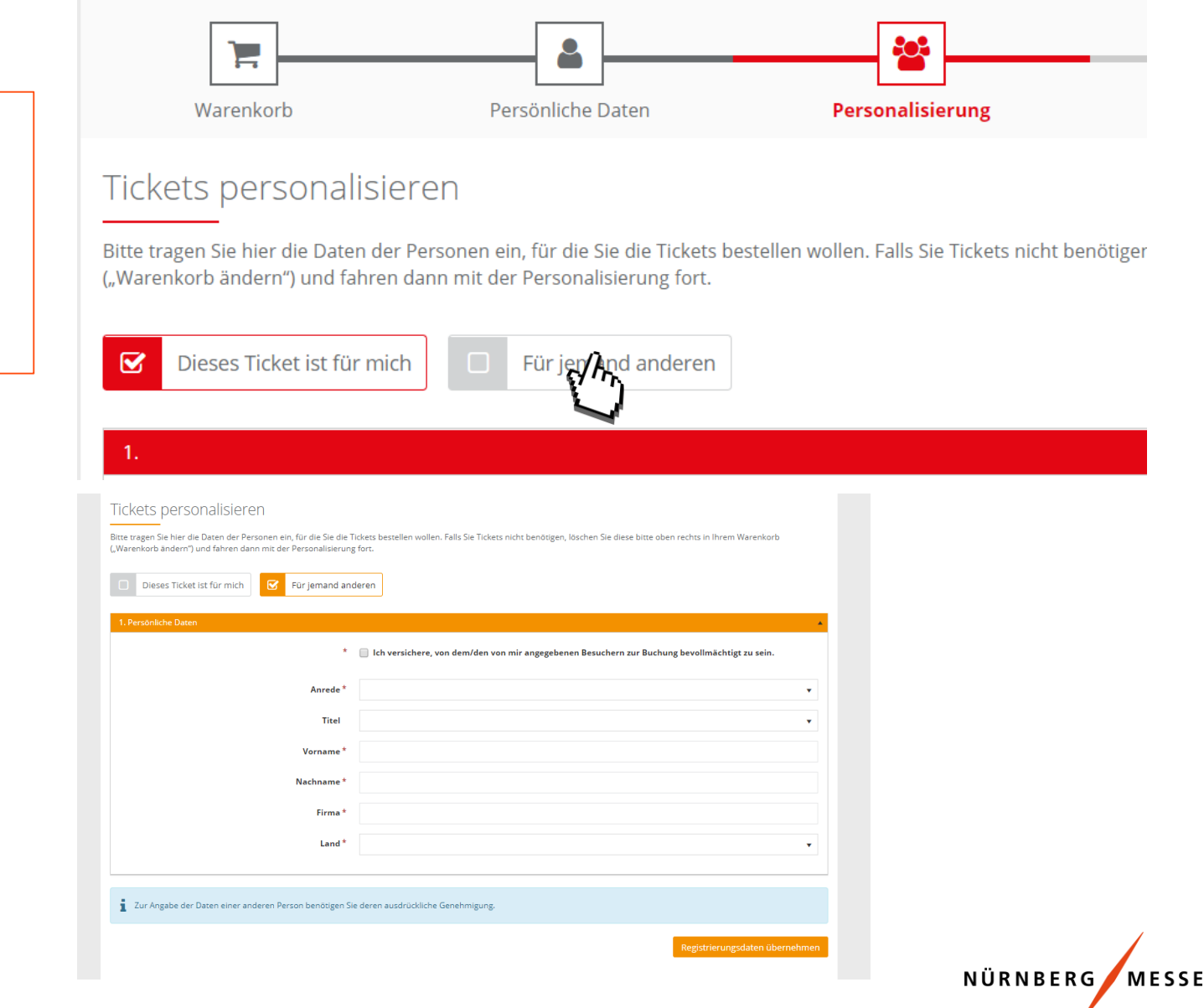

#### Badge monitoring

#### In the badge monitoring you will find all ready registered badges

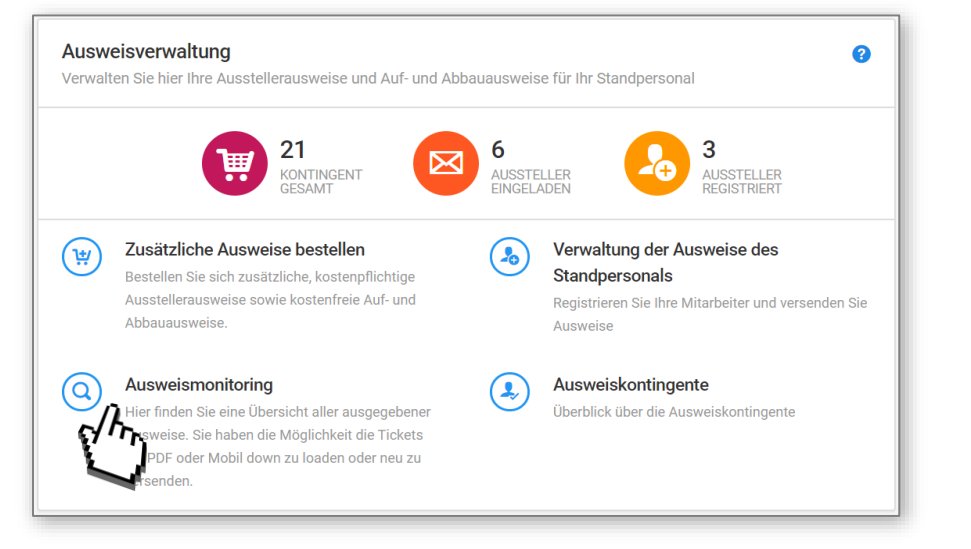

| Â | A Übersicht → Ausweisverwaltung → Registrierte Ausweise |  |       |         |         |            |                                      |                                            |                   |                   |                  |       |
|---|---------------------------------------------------------|--|-------|---------|---------|------------|--------------------------------------|--------------------------------------------|-------------------|-------------------|------------------|-------|
|   |                                                         |  | Suche | Enthält | ¥       |            |                                      | Q Suchen Q Zurücksetzen                    |                   |                   |                  | ~     |
|   |                                                         |  |       | Anrede  | Vorname | Nachname   | E-Mail                               | Firma                                      | Artikel           | Registrationscode | Barcode          | ✓ Ein |
|   | 2                                                       |  | ×     | Frau    | Jane    | Doe        | jane.doe@nuernbergmesse.de           | NürnbergMesse Testaussteller Ticket Center | Ausstellerausweis | BVSKRE69Y864PG    | 1013001180011542 | 2     |
|   | 2                                                       |  | ×     | Frau    | Martina | Musterfrau | martina.musterfrau@nuernbergmesse.de | NürnbergMesse Testaussteller Ticket Center | Ausstellerausweis | BHRC6J8R2T8WWX    | 101300116001153  | 1     |

With the blue icons on the left side you can:

 $\bowtie$ 

× Resend registration request by e-mail or cancel it

NÜRNBERG MESSE 11